# 上海电机学院海外(校外)课程学分互认操作说明

每个学生关注维护自己的成绩单,是学生自我管理的重要内容。现教务系统 启用"学生成绩学分认定申请"及"校外课程学分节点替代申请"业务流程,实 现业务网上申报-审核。

学生应该结合本专业教学计划及时关注自己的修读情况,提前做好相关课程的认定工作。学生网上提交申请,相关材料交二级学院审核,教务处终审。

#### 1、怎样查询本专业修读要求?

学生可在 信息查询栏 里选择"教学执行计划查看"

| し」上海电机   | 学院教学综合   | 合信息服务                        | 务平台                                                 |                |                                  |
|----------|----------|------------------------------|-----------------------------------------------------|----------------|----------------------------------|
| 报名申请▼ 信息 | 维护▼  选课▼ | 信息查询▼                        | 教学评价▼ 毕业设计(论文)▼                                     |                |                                  |
| 我的应用     |          | 查询个人信息<br>推荐课表打印             |                                                     | 通知             |                                  |
|          |          | 学生课表查询<br>选课名单查询<br>重修课程查询   |                                                     | (置顶)<br>(置顶)   | 【通知】 关于2018-2019<br>【通知】 关于增加开放  |
|          |          | ¥1% 味性旦间<br>学生成绩查询<br>学生成绩明细 | 宣询                                                  | ・【置顶】<br>・【置顶】 | 【通知】 关于催缴2018-<br>【通知】 关于做好2017- |
|          |          | 考试信息查询<br>结业换证考试             | 查询<br>3(5-8节)-星期一-工科基本训练(车销加工)-临港校区-工业中心C楼202(车工讲课室 | ) -马利影         | 文件                               |
|          |          | <ul> <li>★ 教学执行计划</li> </ul> | 查看 (5-8节)-星期一-工科基本训练(铁磨铸及数控)-临港校区-工业中心C楼110(铁磨实习    | 室)-焦文龙         |                                  |
|          |          |                              | 1-16周(7-9节)-星期二-电路(1)-临港校区-C教403-王月红                |                |                                  |
|          |          |                              | 1-4周(5-6节)-星期三-大学生职业规划-临港校区-C教405-张跃辉               |                |                                  |
|          |          |                              |                                                     |                |                                  |

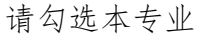

| 大类  | 专业信息 | 修读服       | <b>探水</b> 课程信息 |      |      |      |      |     |        |      |     |      |       |        |     |
|-----|------|-----------|----------------|------|------|------|------|-----|--------|------|-----|------|-------|--------|-----|
|     | 大类   | 标识 全部     | β              | ¥    |      | 年级   | 2018 |     |        |      | 学院  | 电气学  | ŝ     | ٣      |     |
| 199 | 田务学年 | 2018-2019 | 学棚:2           |      |      |      |      |     |        |      |     |      |       |        |     |
|     | 年級   | 专业号       | 专业             | 大类标识 | 任务标记 | 计划人数 | 校区   | 課程数 | 专业方向个数 | 班级个数 | 最低当 | [业学分 | 不收费学分 | 第二课堂学分 | 辅修学 |
|     | 5540 | 0141      | 由机由器器能化        | 专业   | 班级   | 29   | 临港校区 | 68  | 0      | 1    | 3   | 63   |       |        |     |

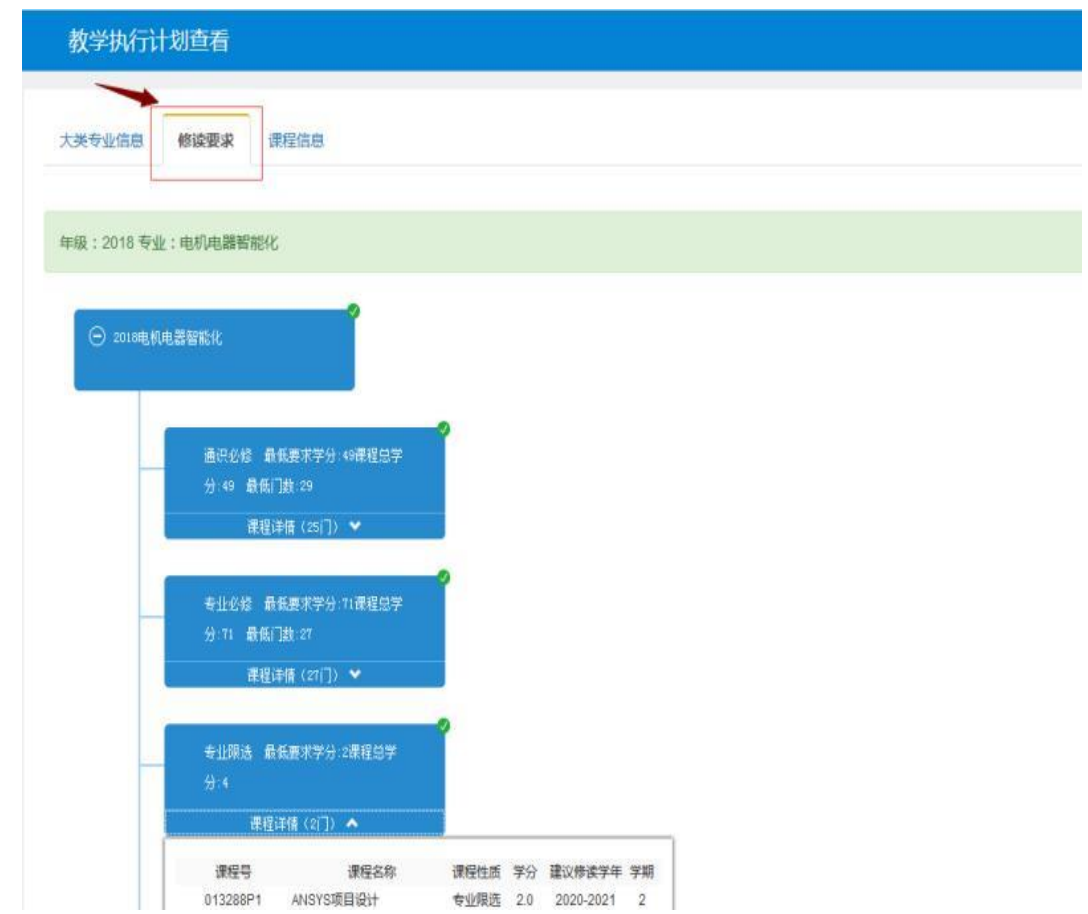

点击"修读要求"栏后,即可查看在校期间需要修读的课程及节点学分要求

备注:学籍异动后的学生应该注意将自己账号下的教学计划,与异动后所在 班级同学的教学计划相对照,如发现有差异,及时向所属二级学院反应。

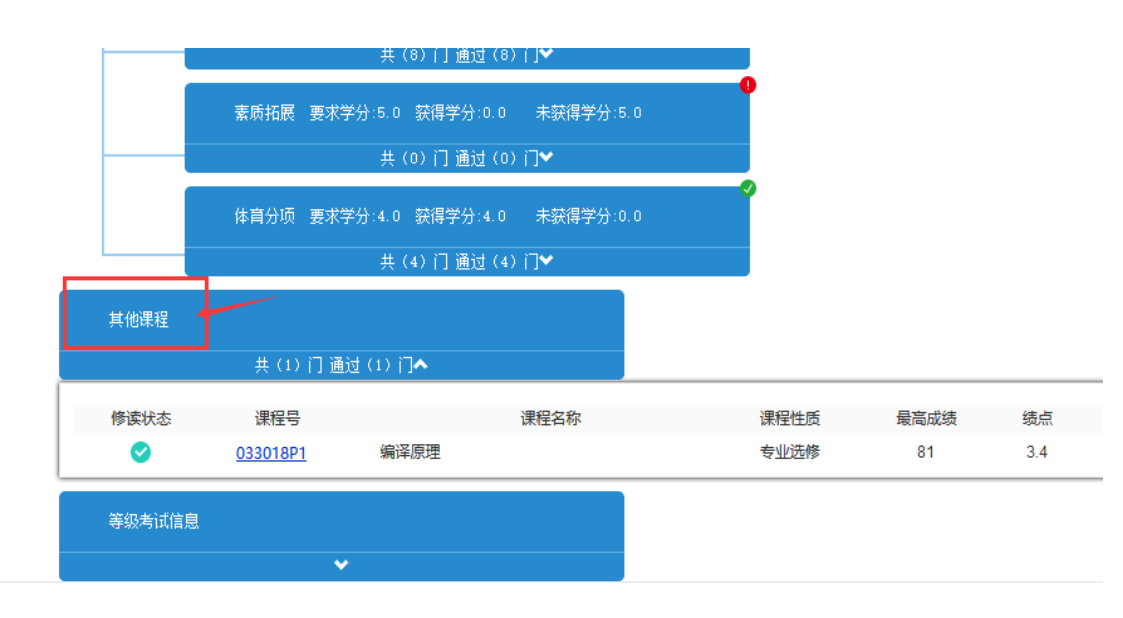

一般不在教学计划内的课程会出现在其他栏里。

#### 2、课程替换适用范围:

2.1、学生海外(校外)修读期间通过课堂教学、参与实习或实践活动所获得 的学分,经认定后可用于抵充学生所在专业人才培养方案内相应课程的学分。

2.2、海外(校外)修读期间所获得的学分,其课程的教学内容必须与学生所 在专业人才培养方案内的课程内容相同或相近内容达到70%以上,方可认定校内 课程。(学生成绩学分认定申请)

2.3、若海外(校外)修读的课程内容和学分数与本专业人才培养方案内课程 差异较大,可申请认定为课程大类学分。(校外课程学分节点替代申请)

2.4、考级证书认定校内课程及学分。

2.5、学分不能重复认定,课程及学分认定后原则上不得修改。

#### 3、校外课程替换的操作及结果查询

3.1 登录教务系统,进入"报名申请"-"学生成绩学分认定申请"

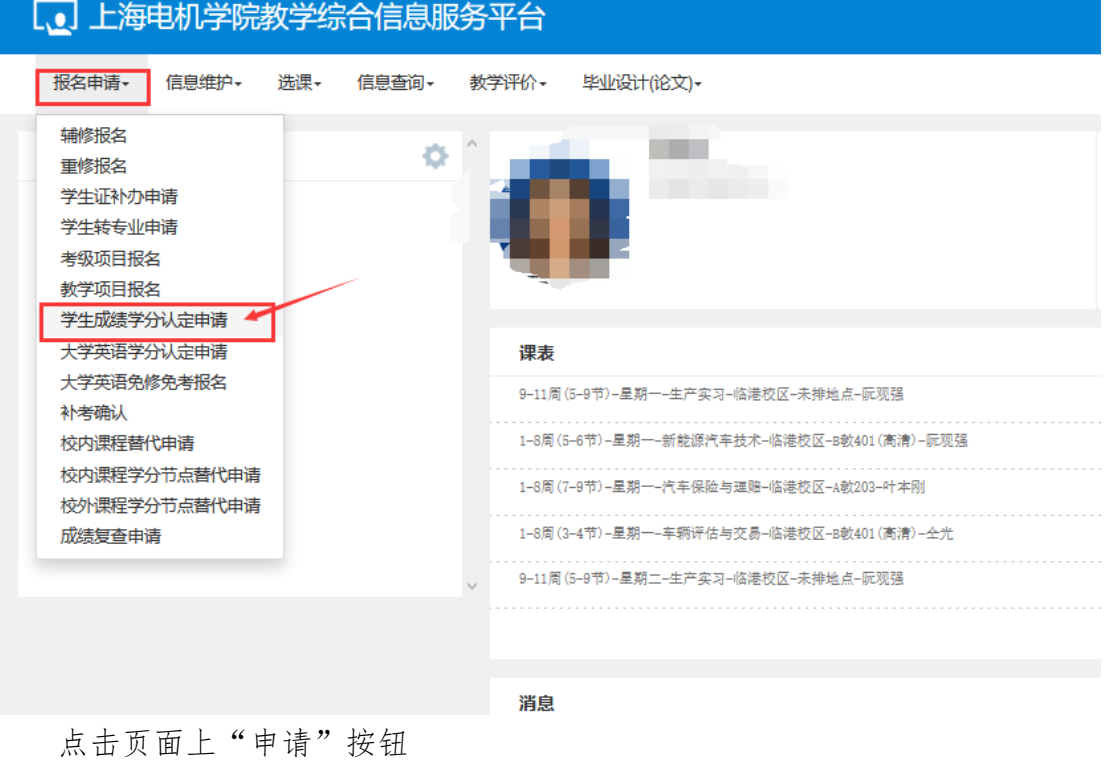

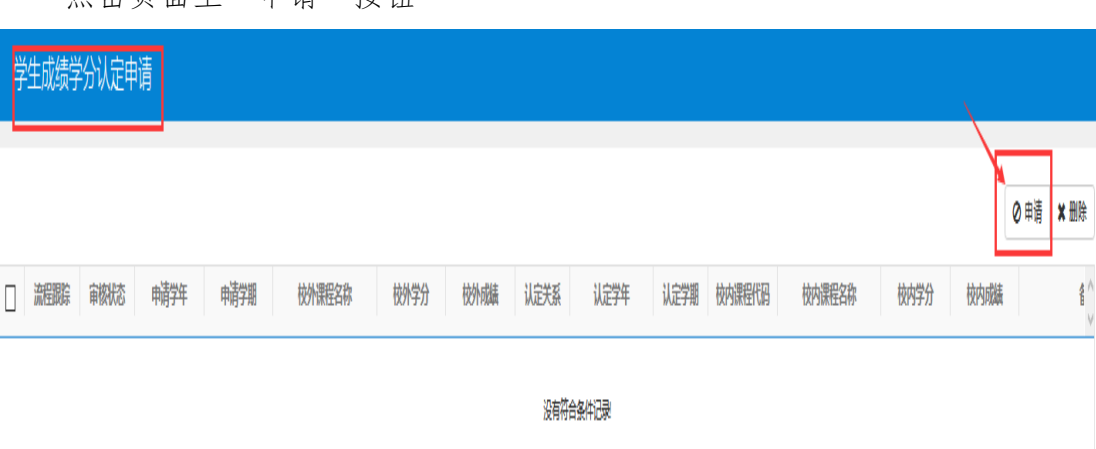

在"申请"页面,上传文件"选择文件"(海外取得成绩单、证书等), 添加校外课程、选择校内课程。

| 申请   |      |           |      |      |      |    |    |        | <b>•</b> × |
|------|------|-----------|------|------|------|----|----|--------|------------|
|      | 当前学年 | 2019-2020 |      |      | 当前学期 | 1  |    |        |            |
|      | *附件  |           |      |      |      |    |    | 💼 选择文件 | Ш          |
|      | 备注   |           |      |      |      |    |    |        | 1          |
|      |      |           |      |      |      |    |    | 添加校外课程 |            |
|      |      |           |      |      |      | _  |    |        |            |
|      |      |           |      |      |      |    |    |        |            |
|      |      |           |      |      |      |    |    |        |            |
|      |      |           |      |      |      |    |    | 选择校内课程 |            |
| 校内课程 | 信息   |           |      |      |      |    |    |        |            |
| 操作 💲 | 认定学年 | 认定学期      | 课程名称 | 课程号  | 学分   | 级制 | 成绩 | 课程性质   | $\hat{}$   |
|      |      |           |      | 请选择领 | 新选条件 |    |    |        |            |
| ۲    |      |           |      |      |      |    |    |        | >          |
|      |      |           |      |      |      |    |    | 确定关    | 闭          |

3.2 上传文件-"选择文件"上传,主要文件格式只允许 xls, zip, xlsx, rar, docx, doc, JPG 类型文件。上传文件内容为学生海外(校外)学习成绩单、 海外(校外)课程简介或课程大纲。

| 申请                            |                                                 |        | l      |
|-------------------------------|-------------------------------------------------|--------|--------|
| 当 <mark>前</mark> 只允           | 汗*xls;*.zip;*.rar;*.xlsx;*.docx;*.doc;*.jpg类型文件 | 当前学期 1 |        |
| *附付                           | QQ图片20190902165826.png                          |        | 🗁 选择文件 |
| 备                             | E                                               |        |        |
|                               |                                                 |        |        |
|                               |                                                 |        |        |
| 申请                            |                                                 |        | ∎ ×    |
| 1                             |                                                 |        |        |
| 当前学年                          | 2019-2020                                       | 当前学期 1 | ^      |
| 当前学年                          | 2019-2020<br>QQ图片20190919102103.jpg             | 当前学期 1 | ∽ 选择文件 |
| 当前 <del>学年</del><br>*附件<br>备注 | 2019-2020<br>QQ图片20190919102103.jpg             | 当前学期 1 | ☞ 选择文件 |
| 当 <del>前学年</del><br>*附件<br>备注 | 2019-2020<br>QQ图片20190919102103.jpg             | 当前学期 1 | ▲ 选择文件 |

3.3 添加校外课程

学生添加可认定的校外课程,可同时添加多门课程。 填写:课程名称、学分、成绩、课程简介

|   |               |         |    |    |                                             | 添加校外课程 |
|---|---------------|---------|----|----|---------------------------------------------|--------|
|   | $\rightarrow$ | 可添加多门课程 |    |    |                                             |        |
| 校 | 外课程信息         |         |    |    |                                             |        |
|   | 操作 🛟          | 课程名称    | 学分 | 成績 | 课程简介                                        | ^      |
|   | Î             | 金融市场导论  | 2  | 89 | 主要介绍金融市场,对金融市场概况及内容有初步<br>认识,也同时学习金融市场中之商品。 | ~      |
|   | Ĩ             | 企业资源规划  | 2  | 92 | 学习企业营运流程及企业管理各项功能。                          |        |
|   |               |         |    |    |                                             |        |
|   | Ĩ             |         |    |    |                                             |        |

### 3.4 选择校内课程

添加校内认定课程,点击"选课校内课程"

| 申请        |               |            |     |             |            |    |        | ∎ ×                |
|-----------|---------------|------------|-----|-------------|------------|----|--------|--------------------|
| 当前学年      | 2019-2020     |            |     | 当前学期        | 1          |    |        | ^                  |
| *附件       | QQ图片201909191 | 102103.jpg |     |             |            |    | 🖻 选择文件 |                    |
| 备注        |               |            |     |             |            |    |        |                    |
|           |               |            |     |             |            |    | 添加校外课程 |                    |
| 校外课程信息    |               |            |     |             |            |    |        |                    |
| 操作 💠      | 课程名称          | 学分         | 成績  | 课           | <b>臣简介</b> |    |        | 0                  |
| 金融市场      | 导论            | 隋初步        |     |             |            |    |        |                    |
| 1 企业资源    | 规划            | 2          | 92  | 学习企业营运流程及企业 | 业管理各项功能。   |    |        |                    |
|           |               |            |     |             |            |    | 选择校内课程 |                    |
| 校内课程信息    |               |            |     |             |            |    |        |                    |
| 操作 🔹 认定学年 | 认定学期          | 课程名称       | 课程号 | 学分          | 级制         | 成绩 | 课程性质   | $\hat{\mathbf{v}}$ |
|           |               |            |     | 请选择筛选条件     |            |    |        |                    |
|           |               |            |     |             |            |    | 确定关    | 闭                  |

| 选择调 | 駩                          |      |             |      |            |         |          |     |    |             |       |        | × |
|-----|----------------------------|------|-------------|------|------------|---------|----------|-----|----|-------------|-------|--------|---|
| 从培  | 养方案中选                      | 择课稿  | <b>人教学</b>  | 防计划中 | 进择课程       | 从课程     | 昆库选择其他课程 |     |    |             |       |        | > |
|     | 开课                         | BY') | 全部          |      |            | Ŧ       | 课        | 呈类别 | 全部 |             |       | v      |   |
|     | 课程性                        | 掶    | 全部          |      |            | *       | 课        | 到属  | 全部 |             |       | Ŧ      |   |
|     |                            | 粩    | 023D52A1    |      |            |         |          |     |    |             |       |        |   |
|     |                            |      |             |      |            |         | 1        |     |    |             |       | 查询     |   |
|     |                            |      |             |      |            |         |          |     |    |             |       |        |   |
| 已选择 | \$# <b>4:</b> [ <u>汽车金</u> |      |             |      |            |         |          |     |    |             |       |        |   |
|     | 课程号                        | 15   | <b>熙程名称</b> | 学分   | 总学时        | 周学时     | 开课部门     | 课程  | り  | <b>熙程归属</b> | 是否实践课 | 备注 ^   |   |
|     | 023D52 🌾                   | 年金   | āģ.         | 2.0  | 32         | 理论(2.0) | 机械学院     | 选修课 |    |             | 否     | 2017-1 |   |
|     |                            |      |             |      |            |         |          |     |    |             |       |        |   |
| 1   |                            |      |             |      |            |         |          |     |    |             |       |        |   |
|     |                            |      |             |      |            |         |          |     |    |             |       |        |   |
|     |                            |      |             |      |            |         |          |     |    |             |       |        |   |
|     |                            |      |             |      |            |         |          |     |    |             |       |        |   |
|     |                            |      |             |      |            |         |          |     |    |             |       |        |   |
|     |                            |      |             |      |            |         |          |     |    |             |       |        |   |
|     |                            |      |             |      |            |         |          |     |    |             |       |        |   |
|     |                            |      |             |      | <b>W</b> C | _1_共1页  |          | ~   |    |             | 1-1   | 共1条    | ~ |
|     |                            |      |             |      |            |         |          |     |    |             | 保存    | 7 × Ř  | đ |

# 输入需认定课程的课程代码,点击"查询",勾选课程,保存

## 也可连续添加多门课程后,保存

| 选择课程          |                |             |                  |          |       | <b>×</b> |
|---------------|----------------|-------------|------------------|----------|-------|----------|
| 从培养方案中选择课程    | 呈 从教学执行计划中     | •选择课程 从课程   | <b>非</b> 库选择其他课程 |          |       | ^        |
| 开课部门          | 全部             | v           | 课程类别             | 全部       |       | Ŧ        |
| 课程性质          | 全部             | Ŧ           | 课程归属             | 全部       |       | Ŧ        |
| 课程            | 033D02A1       |             |                  |          |       |          |
|               |                |             |                  | _/       |       | 查询       |
| 已选条件: 汽车金融 ▼  | 汽车服务企业管理▼      | 汽车营销学 🗙 高级  | 语言程序设计基础 🗙       |          |       |          |
| □ 课程号 { } ;;  | <b>熙程名称</b> 学分 | 总学时 周学时     | 开课部门课            | 呈类别 课程归属 | 是否实践课 | 备注       |
| ☑ 033D02 高级语言 | 言程序设计基础 3.0    | 48 理论(2.0)- | 实现 电子信息学院 必修     | 课        | 否     | 德泰试      |
|               |                |             |                  |          |       |          |
|               |                |             |                  |          |       |          |
|               |                |             |                  |          |       |          |
|               |                |             |                  |          |       |          |
|               |                |             |                  |          |       |          |
|               |                |             |                  |          |       |          |
|               |                | (K) (1) 共1页 | Į >> ) 10 →      |          | 1-1   | 共1条      |
|               |                |             |                  |          | 保存    | ▼ 关闭     |

|      |             |      |            |          |     |       |    | 选择校内课程  |
|------|-------------|------|------------|----------|-----|-------|----|---------|
| 校内谈  | 程信息         |      |            |          |     |       |    |         |
| 操作 💲 | 认定学年        | 认定学期 | 课程名称       | 课程号      | 学分  | 级制    | 成績 | 课程性质    |
| Ô    | 2019-2020 🗸 | 1 🗸  | 汽车金融       | 023D52A1 | 2.0 | 百分制 🗸 |    | -请选择 🗸  |
| Ô    | 2019-2020 🗸 | 1 ~  | 汽车服务企业管理   | 083031P1 | 2.0 | 百分制 🗸 |    | 专业必修 🗸  |
| Ô    | 2019-2020 🗸 | 1 ~  | 汽车营销学      | 023382A1 | 2.0 | 百分制 🗸 |    | -请选择 🗸  |
| Ê    | 2019-2020 🗸 | 1 ~  | 高级语言程序设计基础 | 033D02A1 | 3.0 | 百分制 🗸 |    | 专业基础课 🗸 |
| <    |             |      |            |          |     |       |    | >       |
|      |             |      | 1          |          |     |       |    | 确定 关闭   |

# 课程添加完毕后,需在界面选择认定学年、认定学期、成绩及课程性质

# 信息填写完毕,核对课程信息无误后保存

| 喿作 ♣ | 认定学年        | 认定 | 学期     | 课程名称       | 课程号      | 学分  | 级制    | 成績 | 课程性质    |
|------|-------------|----|--------|------------|----------|-----|-------|----|---------|
| â    | 2018-2019 🗸 | 2  | $\sim$ | 汽车金融       | 023D52A1 | 2.0 | 百分制 🗸 | 89 | 专业限选 🗸  |
| Ô    | 2018-2019 🗸 | 2  | $\sim$ | 汽车服务企业管理   | 083031P1 | 2.0 | 百分制 🗸 | 92 | 专业必修 🗸  |
| Ô    | 2018-2019 🗸 | 2  | $\sim$ | 汽车营销学      | 023382A1 | 2.0 | 百分制 🗸 | 81 | 专业选修 🗸  |
| Ô    | 2018-2019 🗸 | 2  | $\sim$ | 高级语言程序设计基础 | 033D02A1 | 3.0 | 百分制 🗸 | 90 | 专业基础课 🗸 |
|      |             |    |        |            |          |     |       |    | 2       |

|                      |           | 课程名称  | 学分          | 成績       | 课                        | 程简介                  |      |      |
|----------------------|-----------|-------|-------------|----------|--------------------------|----------------------|------|------|
|                      | 金融市场导     | 轮     | 2           | 89       | 主要介绍金融市场,对<br>认识,也同时学习金融 | 金融市场概况及内容<br>市场中之商品。 | 洧初步  |      |
| Ĩ                    | 企业资源规     | 政     | 2           | 92       | 学习企业营运流程及企               | 业管理各项功能。             |      |      |
| Î                    | 网络营销      |       | 2 成功提       | 示        | ×                        | 的产品及投放互联网            | 概念   |      |
| Ĩ                    | 程式设计      |       | 2           | 保存成功!    |                          | 掌握计算机软件硬件            | 工作原理 |      |
|                      |           |       |             |          | 确定                       |                      |      | 选择校内 |
| 校内课程信                | 息         |       |             |          |                          |                      |      |      |
| 操作 🛟                 | 认定学年      | 认定学期  | 课程名称        | 课程号      | 学分                       | 级制                   | 成績   | 课程   |
| 20                   | 18-2019 🗸 | 2 ~ 汽 | 车金融         | 023D52A1 | 2.0                      | 百分制 🗸                | 89   | 专业限制 |
| <b>A</b> 00          | 18-2019 🗸 | 2 ~ 汽 | 车服务企业管理     | 083031P1 | 2.0                      | 百分制 🗸                | 92   | 专业必须 |
| 20                   | 18-2019 🗸 | 2 ~ 汽 | <b>车营销学</b> | 023382A1 | 2.0                      | 百分制 🗸                | 81   | 专业选择 |
| 20                   |           | 2 ~ 高 | 级语言程序设计基础   | 033D02A1 | 3.0                      | 百分制 🗸                | 90   | 专业基础 |
| 1 20<br>1 20<br>1 20 | 18-2019 🗸 |       |             |          |                          |                      |      |      |

#### 3.5、学生在系统中查询审核进度

学生提交相关材料后,可在"流程跟踪"里查看申请的审核状态。

| Ë | 生成绩学 | 分认定申         | 晴         |             |           |      |          |      |            |      |          |             |      |      |      |       |           |   |          |       |   |    |  |  |
|---|------|--------------|-----------|-------------|-----------|------|----------|------|------------|------|----------|-------------|------|------|------|-------|-----------|---|----------|-------|---|----|--|--|
|   |      |              |           |             |           |      |          |      |            |      |          |             |      |      |      |       |           |   |          |       |   |    |  |  |
|   |      |              |           |             |           |      |          |      |            |      |          |             |      |      | Ø 申请 | ★删除   |           |   |          |       |   |    |  |  |
|   | 流程跟踪 | 审核状态         | 晡钾        | 晡閉          | 校外课程名称    | 校外学分 | 校外成绩     | 认定关系 | 认定学年       | 认定学期 | 校内课程代码   | 校内课程名称      | 校内学分 | 校内成績 |      | 1     |           |   |          |       |   |    |  |  |
|   |      |              |           |             | 金融市场导论    | 2    | 89       |      | 2018-2019  | 2    | 023D52A1 | 汽车金融        | 2    | 89   |      |       |           |   |          |       |   |    |  |  |
| _ |      | /+           | 0040 0000 |             | 程设计       | 2    | 90       |      | 2018-2019  | 2    | 033D02A1 | 高级语言程序设计基础  | 3    | 90   |      |       |           |   |          |       |   |    |  |  |
|   | 流程跟踪 | <b>宗</b> 待审核 | 待审核       | 2019-2020 1 | 2019-2020 | 1    | 1        | 1    | 1          | 1    | ) 1      | .019-2020 1 | 网络营销 | 2    | 81   |       | 2018-2019 | 2 | 023382A1 | 汽车营销学 | 2 | 81 |  |  |
|   |      |              |           |             | 企业资源规划    | 2    | 92       |      | 2018-2019  | 2    | 083031P1 | 汽车服务企业管理    | 2    | 92   |      |       |           |   |          |       |   |    |  |  |
| ۲ |      |              |           |             |           |      |          |      |            |      |          |             |      |      |      | 1     |           |   |          |       |   |    |  |  |
|   |      |              |           |             |           |      | () () () | 共1页  | ) (H) 15 v |      |          |             |      |      | 1-   | 1 共1条 |           |   |          |       |   |    |  |  |

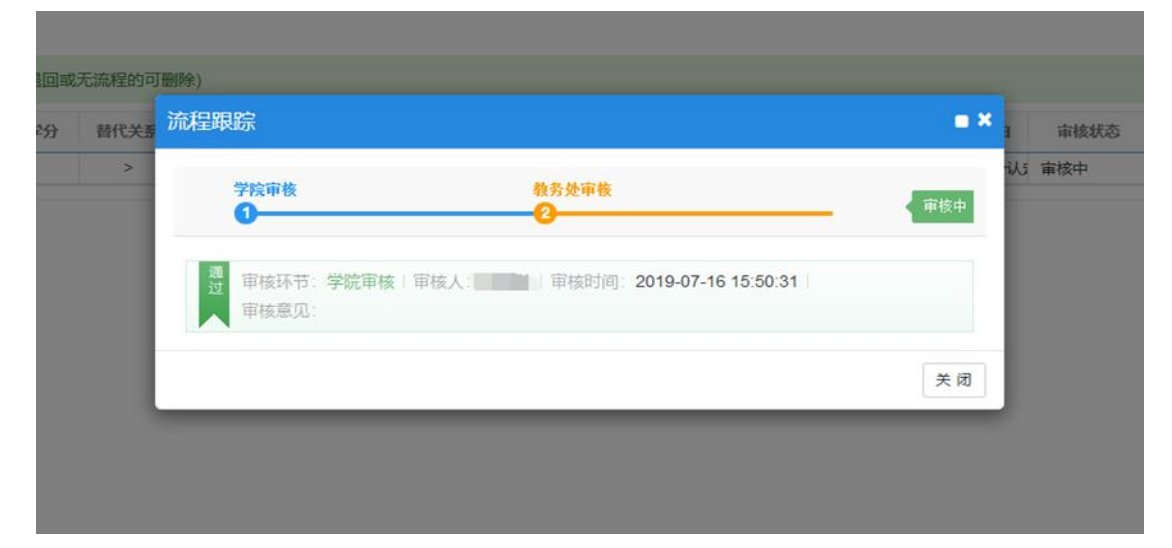

| 过的无法删除,  | 被退回或 | 无流程的可删 | 削除)                                           |                                 |        |                                        |                    |            |          |      |
|----------|------|--------|-----------------------------------------------|---------------------------------|--------|----------------------------------------|--------------------|------------|----------|------|
| 名称(已修课程) | 学分   | 替代关系   | 课程代码                                          | 课程名称                            | 学分     | 申请时间                                   | 终审时间               | 终审人        | 替代理由     | 审核状态 |
| 铬编程技术    | 3    | >      | 033087P1                                      | 网络编程技术                          | 3.0    | 2019-07-16 15:38:3                     | 2019-07-16 15:52:5 | admin1     | 校内学分认    | 已通过  |
|          |      |        | 流程跟踪                                          |                                 |        |                                        |                    |            | <b>×</b> |      |
|          |      |        | <b>学院項</b><br>1<br>通<br>道<br>軍<br>核<br>家<br>核 | <b>∛教</b><br>环节:学院审核   ↑<br>意见: | 审核人: 【 | <b>教务处审核</b><br>2<br>● ■ ■ ■ 「 审核时间: 2 | 019-07-16 15:50:3  | 结束<br>1    | (通过)     |      |
|          |      |        | 通<br>过<br>审核<br>审核                            | 环节: <b>教务处审核</b><br>意见:         | 审核人:   | <b>* 市场时间</b> :                        | 2019-07-16 15:52   | 2:55       | ~        |      |
|          |      |        |                                               |                                 |        |                                        |                    |            | 关闭       |      |
|          |      |        | 版权所有© Co                                      | ovright 1999-2019 T             | 「方软件股份 | 有限公司中国·杭州                              | 西湖区紫霞街176号 百       | 联网创新创业园2-5 | ₹301     |      |

<u>注意: 审核通过后, 学生核对自己的成绩单, 替代后的课程应该出现在自己</u>的成绩单中, 并且课程号正确。如有异常, 及时向二级学院及教务处反映。

# 4、校外课程学分<mark>节点替代</mark>的操作及结果查询

4.1 登录教务系统,进入"报名申请"-"校外课程学分节点替代申请"

| 」上海电机学院教学:                                                                                                    | 合信息服务平台               |
|----------------------------------------------------------------------------------------------------|-----------------------|
| 报名申请→ 信息维护→ 选课→                                                                                                    | 信息查询• 教学评价• 毕业设计(论文)• |
| 辅修报名<br>重修报名<br>学生证补办申请<br>学生转专业申请<br>考级项目报名<br>教学项目报名<br>学生成绩学分认定申请<br>大学英语务修免考报名<br>补考确认<br>校内课程替代申请<br>校内课程学分节点替代申请<br>校内课程学分节点替代申请<br>成绩复查申请 | ★                     |

点击页面上"申请"按钮

| 校内         | 课程学分节                    | 「点替代申请            |            |                |            |           |              |     |      |      |              |   |
|------------|--------------------------|-------------------|------------|----------------|------------|-----------|--------------|-----|------|------|--------------|---|
|            | 学号 姓名 世<br>学院 学院 年级 2016 |                   |            |                |            | j)<br>E   | 約<br>京业 国际商务 |     |      |      |              |   |
| 申请结期<br>选择 | 是(审核中或者审<br>课程代码         | 核通过的无法删除,<br>课程名称 | 被退回或<br>学分 | 无流程的可删<br>替代关系 | 除)<br>学分节点 | 申请时间      | 终审时间         | 终审人 | 替代理由 | 审核状态 | 边把田贮<br>爬住医床 |   |
|            |                          |                   |            |                |            | 没有符合条件记录! |              |     |      |      |              | v |

4.2 上传文件

"选择文件"上传,主要文件格式只允许 xls, zip, xlsx, rar, docx, doc, 类型文件。上传文件内容为学生海外(校外)学习成绩单、海外(校外)课程简介或 课程大纲。

| 申请       |                          |                        |        |        |              |      |        | <b>×</b>          |  |  |
|----------|--------------------------|------------------------|--------|--------|--------------|------|--------|-------------------|--|--|
|          | 当前学年 2019-2020           |                        |        |        | 当前学期         | 1    |        | ^                 |  |  |
|          | *认定学 月允许*.xls;*.zip;*.ra | ır;*.xlsx;*.docx;*.doc | 类型文件 🔹 |        | *认定学期        | 1    | Ŧ      |                   |  |  |
|          | *附件 QQ图片201              | 90919141202.           | 🖆 选择文件 |        |              |      |        |                   |  |  |
| <b>援</b> |                          |                        |        |        |              |      | 添加校外课程 |                   |  |  |
| 校外课程     | 信息                       |                        |        |        |              |      |        |                   |  |  |
| 操作 🛟     | 课程名称                     | 课程英文名称                 | 学分     | 成績     | 总学时          | 修读学校 | 课程简介   | $\langle \rangle$ |  |  |
|          | 请选择筛选条件                  |                        |        |        |              |      |        |                   |  |  |
| *被替代学    | 分节占                      | ≱被蓉代节占学分               |        | *牢际修读B | 1 <b>1</b> 1 |      |        |                   |  |  |

4.3 添加校外课程

学生添加可认定的校外课程,可同时添加多门课程。

必须填写:认定学年、认定学期、课程名称、课程英文名称、学分、成绩、 总学时、修读学校、课程简介。

|      | 当前学年 2019 | -2020    |        |    | 当前学期 1 |      |       |
|------|-----------|----------|--------|----|--------|------|-------|
|      | *认定学年 201 | 18-2019  | ¥      |    | *认定学期  | 2    |       |
|      | *附件       |          | 🖻 选择文件 |    |        |      |       |
| >    |           |          |        |    |        |      | 添加校外调 |
| 校外運動 | 2信自       | 课程所有信息均需 | 要填写    |    |        |      |       |
| 操作 💲 | 课程名称      | 课程英文名称   | 学分     | 成绩 | 总学时    | 修读学校 | 课程简介  |
|      | 服务行销      |          |        |    |        |      |       |
| -    | 投资理财      |          |        |    |        |      |       |
|      |           |          |        |    |        |      |       |
|      | 电子商务概论    |          |        |    |        |      |       |

4.4 被替代学分节点-选择节点

选择需要替代的学分节点,选择修读的时间,填写认定的总学分及备注 根据本专业教学计划要求,认定相应的节点学分(认定前咨询本人所在二级 学院教学办公室)。

|             | 息                           |             |             |        |                |         |      |    |
|-------------|-----------------------------|-------------|-------------|--------|----------------|---------|------|----|
| 操作 🛟        | 课程名称                        | 课程英文名称      | 学分          | 成績     | 总学时            | 修读学校    | 课程简介 | Ŷ  |
| 前投          | 资理财                         | AND FINANCE | 2.0         | 82     | 36             | 大同大学    |      |    |
| Ê ŧ         | 子商务概论                       | ICCOMMERCE  | 2.0         | 90     | 36             | 大同大学    |      |    |
| ۱.<br>IB    | 务行销                         | EMARKETING  | 2.0         | 79     | 36             | 大同大学    |      |    |
| <b>الله</b> | 识台湾                         | NOW TAIWAN  | 2.0         | 87     | 36             | 大同大学    |      |    |
| 被替代学分节      | 点                           | ≉被替代节点学分    |             | *实际修读  | 时间             |         |      |    |
| 通识选修        |                             | 8           | 分           | 2019-0 | 06-24 16:08:35 |         |      |    |
| 选择节点        |                             |             |             |        |                |         |      |    |
| 0〕通         | 只这修<br>11.22.44             |             |             | ^      |                |         |      |    |
|             |                             |             |             | -      |                |         |      |    |
|             | 121541<br>只选修<br>质拓展<br>育分项 |             |             | -      |                |         |      |    |
|             |                             |             |             |        |                |         | 确定   | 关闭 |
|             | ■服务行销                       |             | MARKETING 2 | .0 7   | 9 36           | 大同大学    |      |    |
|             | 山、山谷湾                       |             | IOW TAIWAN  | .0     | 7 36           | 大同大学    |      |    |
|             | ★被替代学分节点                    | *被          | 曾代节点学分      |        | *实际修读时间        |         |      |    |
|             | 通识选修                        |             |             |        |                |         |      |    |
|             |                             | 8           |             | 分      | 2019-06-24 1   | 6:08:35 |      |    |
|             | 选择节点                        |             |             |        |                |         |      |    |
|             | *备注                         |             |             |        |                |         |      |    |
|             |                             |             |             |        |                |         |      |    |

核对课程信息和被替代节点、学分信息无误后,填写备注,确定提交

4.5、学生在系统中查询审核进度

申请提交后,"流程跟踪"里可以看到个人申请的审核状态。

| 校                            | 外课程学     | 分节点着    | 杙申请       |        |           |      |                     |      |        |               |          |          |            |      |                                                                    |          |      |        |
|------------------------------|----------|---------|-----------|--------|-----------|------|---------------------|------|--------|---------------|----------|----------|------------|------|--------------------------------------------------------------------|----------|------|--------|
|                              |          |         |           |        |           |      |                     |      |        |               |          |          |            |      |                                                                    |          |      |        |
|                              |          |         |           |        |           |      | 4                   | 学生类别 |        |               |          |          |            |      |                                                                    |          |      |        |
| 学院 电气学院 年级 2017 专业 电气工程及其自动化 |          |         |           |        |           |      |                     |      |        |               |          |          |            |      |                                                                    |          |      |        |
|                              |          |         |           |        |           |      |                     |      |        |               |          |          |            |      | ❷ 申请                                                               | ★删除      | 🛓 提交 | 撤销申请   |
| 申请                           | 结果(审核中国  | 诸审核通过   | 的无法删除,    | 被退回或无法 | 統程的可删除)   |      |                     |      |        |               |          |          |            |      |                                                                    |          |      |        |
|                              | 法理明验     | 审核状态    | 申请学年      | 申请学期   | 认定学年      | 认定学期 | 实际修读时间              | 修读学校 | 校外课程名称 | 校外课程英文名称      | 校外学分     | 校外总学时    | 校外成绩       | 年级   | 钞                                                                  | 学分节点     | 替代   | 本校学分 🖕 |
|                              |          |         |           |        |           |      |                     |      | 服务行销   | SERVICE MARKE | 2        |          | 79         |      |                                                                    |          |      |        |
|                              | 32499892 | (4:3:47 | 2010-2020 | 1      | 2019-2010 | 2    | 2010.06.24 16:09:25 | +8+* |        | 电子商务概论        | INTRODUC | 26       | 2          | 2017 | ±<br>±<br>±<br>±<br>±<br>±<br>±<br>±<br>±<br>±<br>±<br>±<br>±<br>± | 1 (高)口注線 |      | 0      |
| 4                            | 川水王成和示   | 讨申怀     | 2015-2020 |        | 2010-2015 | 2    | 2010-00-24 10.00.00 | VINY | 待审核 技  | 投资理财          | 30       | INVESTME | 2017 电气上程及 |      |                                                                    | 0        |      |        |
| L                            |          |         |           |        |           |      |                     |      |        | 10#14         | 待审核      |          | 认识台湾       |      |                                                                    |          |      |        |
| <                            |          |         |           |        |           |      |                     |      |        |               |          |          |            |      |                                                                    |          |      | >      |

| 学院审核                           | 教务处审核<br>                                  | 审核中 |
|--------------------------------|--------------------------------------------|-----|
| 通<br>过<br>一 审核环节:学院<br>一 审核章见: | 完审核 □ 审核人:admin1 □ 审核时间:2019-07-17 16:23:: | 26  |
|                                |                                            |     |

审核通过后(如下图),学生核对自己的成绩单,替代后的课程应该出现在自己的成绩单中,并且课程号正确。如有异常,及时向二级学院及教务处反映。

|        | 年级 201                        | 6 专业 国际商务                                       |          |    |
|--------|-------------------------------|-------------------------------------------------|----------|----|
| 或无流程的可 | 流程跟踪                          |                                                 | <b>×</b> |    |
| 替代关系   | 学院审核<br>1                     | 教务处审核<br>                                       | ▲ 结束[通过] | 踪  |
| >      | ·<br>通<br>道<br>审核环节:<br>审核意见: | 学院审核   审核人: admin1   审核时间: 2019-07-17 16:23:26  |          | B7 |
|        |                               | ~                                               |          |    |
|        | 短 审核环节:<br>审核意见:              | 教务处审核   审核人: admin1   审核时间: 2019-07-17 16:28:19 | ~        |    |
|        |                               |                                                 | 关闭       |    |
|        |                               |                                                 |          |    |
|        |                               |                                                 |          |    |